# 参加申込書・参加料納入表等の記入について

◇参加申込書、参加料納入表(必要により、選手名変更届、選手名同姓同名届)を作成いただく際、 大会公式サイトに掲載してあります各ファイル(Excel 書式)をダウンロードしていただき、入力 して下さい。

・大会公式サイト URL http://www.geocities.jp/fukuibado2004/sinia27.html

| 名称       | 公式サイト内ファイル名       |
|----------|-------------------|
| 参加申込書(単) | 32 回参加申込書(単). xls |
| 参加申込書(複) | 32 回参加申込書(複). xls |
| 参加申込書(混) | 32 回参加申込書(混). xls |
| 参加料納入表   | 32 回参加料納入表. xls   |
| 選手名変更届   | 32回選手名変更届.xls     |
| 選手名同姓同名届 | 32回同姓同名届.xls      |

#### 入力された各ファイルは、印刷・郵送していただくとともに、電子メールにて以下にお送り下さい。

・ファイル送付先メールアドレス h-takahashi-oo@ma.fukui-ed.jp

◇参加申込書および参加料納入表(必要により、選手名変更届、選手名同姓同名届)は作成後、 3通印刷して、各々を正・副・控とし、正・副に各都道府県協会長の印を捺印の上、所属都道府県 協会毎に一括して送付して下さい。

- (正) 〒150-8050
   東京都渋谷区神南1-1-1 岸記念体育会館内
   公益財団法人日本バドミントン協会事務局 宛
- (副) 〒918-8035
   福井県福井市江守の里2-1405 高橋秀典 気付
   第32回全日本シニアバドミントン選手権大会 事務局 宛
   (控)各都道府県協会で保管のこと。
- ◇注意事項
  - ・平成26年度より「(公財)日本バドミントン協会公認審判員の有資格者であること」の参加資格 が正式に加わりました。

これに伴い、日バからの指導により参加申込書に<u>「(公財)日本バドミントン協会会員No.」と</u> 「(公財)日本バドミントン協会公認審判員資格登録No.」の記載が必須となっております。

・今年度よりスタートした会員登録システムの開始により、(公財)日本バドミントン協会会員Na.と 公認審判員資格登録Na.は同一のものを使用することになっており、これにより<u>公認審判員資格登</u> <u>録Na.はこれまでの10桁と新たな8桁の数字が混在する</u>ことになりますので申し込みの際は、ご 注意いただくよう、宜しくお願いします。

#### ※ 未入力がある場合、全ての申込書を受け取れませんので、ご注意下さい。

### 1. 参加申込書の入力について

①入力するファイル

- ・全年齢の男子単、女子単 → 「32回参加申込書(単). xls」ファイルに入力して下さい。
- ・全年齢の男子複、女子複 → 「32回参加申込書(複). xls」ファイルに入力して下さい。
- ・全年齢の混合複 → 「32回参加申込書(混). xls」ファイルに入力して下さい。

②注意

・各ファイルには、同一書式のシートが複数入れてあります。 参加数に応じて、シート「1」から順に入力して下さい。

| C             | 9-    | CH - C  | t) ÷            |                                 |            | 32回参     | 加申込書(混)     | xls [互換 | (モード) - Mic | rosoft Excel  |                       |        |             |                  | - = X   |
|---------------|-------|---------|-----------------|---------------------------------|------------|----------|-------------|---------|-------------|---------------|-----------------------|--------|-------------|------------------|---------|
| <b>C</b>      | ホーム   | 挿入      | ページ レイアウト       | 数式 データ                          | 校開 表       | 示 アドイン   |             |         |             |               |                       |        |             |                  | 🛛 – 🗢 X |
|               | *     | MS P 19 | v/2 - 11 -      | A* _*                           | - 8-       | 同時の返して全  | 体を表示する      | 標準      |             |               | <b>HB</b>             |        | 🖦 🛸 🎬       | Σ オートSUM - A     | A       |
| 見むり付          | 17    | BZ      | п) (С) (А А     |                                 |            | 「日本日本社会」 | 了中央的社会      |         | °/. • €29   | -00 条件付き      | テーブルとして               | セルの 非  | たま、叙信人事     | ● フィル * ▲        | なと 検索と  |
| -<br>http://w | V R   |         | 2+'/h           |                                 | (          |          | re i zamiej |         | 21(南        | *** 書式 *      | 書式設定 * .<br>7.5.( il. | スタイル・  | * * *<br>   | 2クリア・ フィル<br>毎年  | タ▼ 選択▼  |
| 1111          | B4    |         | ▼ () fs 滞       | 合複の部                            | 0          | il dit   | 22.<br>22.  |         | SATE        |               | 712174                |        | ωv          | (HEOR)           | *       |
|               | ۵     | B       | 0               | D                               | F          | F        | G           | н       | I           |               | K                     |        | М           | N                | 0       |
| 1             | 74    | 0       | 0               |                                 | -          |          | 9           |         |             | 0             | TX.                   | -      | 141         | 14               |         |
| 2             |       |         | 第32回            | 全日本                             | シニアノ       | バドミント    | ン選手         | € 権・    | 大会:         | 参加由い          | 入圭(                   | TE • i | 副・控)        |                  | -       |
| 3             |       |         | 770-            | - <b></b> - <b>-</b> - <b>-</b> |            | .1       |             |         |             | S NH T A      |                       |        |             |                  |         |
|               |       |         |                 |                                 |            |          |             |         |             |               |                       |        | d           |                  |         |
|               |       | 混       | 合複の             | 部                               |            |          | 枚中の         |         |             | 都道府           | 閉県名                   |        |             |                  |         |
| 4             |       |         |                 |                                 |            |          |             |         |             |               |                       |        |             | <i>a</i> .       |         |
| 5             |       |         |                 |                                 |            |          |             |         |             |               |                       |        |             |                  |         |
|               | 種目    | ランク     | 氏名              |                                 | ふりがな       | 生年       | 月日          | 年齡      | 都道          | 他の            | 他県                    | 推薦者    | 会員No.       | 公認審判員            |         |
| 6             |       |         |                 |                                 |            | (#       | 習習)         |         | 府県名         | 出場種目          | 納人                    |        | (8和7)       | 登録No.            |         |
| 7             |       |         |                 |                                 |            |          |             |         |             |               |                       |        |             |                  |         |
| /             |       |         |                 |                                 |            |          |             |         |             |               |                       |        |             |                  | -       |
| 8             |       |         |                 |                                 |            |          |             |         |             |               |                       |        |             |                  |         |
|               | -     |         |                 |                                 |            |          |             |         |             |               |                       |        |             |                  |         |
| 9             |       |         | $\frown$        |                                 |            |          |             |         |             |               |                       |        |             |                  |         |
|               |       | 1       |                 |                                 |            |          |             |         |             |               |                       |        |             |                  |         |
| 10            |       |         | • )             |                                 |            |          |             |         |             |               |                       |        |             |                  |         |
|               |       |         | $\sim$          |                                 |            |          |             |         |             |               |                       |        |             |                  |         |
| 11            |       |         |                 |                                 |            |          |             |         |             |               |                       |        |             |                  |         |
| 10            |       | //      |                 |                                 |            |          |             |         |             |               |                       |        |             |                  |         |
| 12            |       | /       |                 |                                 |            |          |             |         |             |               |                       | -      |             |                  |         |
|               | H 1/4 | 2/3/4   | /5/6/7/8/9/     | 10/11/12/                       | 13 /14 /15 | 100      | 1           |         |             |               | :                     | 1      | 1           | I.               | •       |
| コマンド          |       |         |                 | _                               |            |          |             |         |             | 2000 ( S ( S. |                       |        |             | 145% 🕞 🛁         | 0 🕀     |
|               |       | 3 🧿     | Microsoft Excel | l =                             |            |          |             |         |             |               |                       | 5 • 🔊  | 5 連 R 般 🖩 📀 | кана 🗸 < 🛇 👯 🖬 ( | 15:38   |

・「都道府県名」「種目」を入力する欄では、それぞれ選択して下さい。

| 0.           | . 9    | · (* - ] | <u>)</u> =       |             |       |        |                | 320        | ]参加申込書(混)xls [互換 | キモード] - Micros | oft Excel      |                 |                 |                                       |           |            | _ = ×              |              |            |
|--------------|--------|----------|------------------|-------------|-------|--------|----------------|------------|------------------|----------------|----------------|-----------------|-----------------|---------------------------------------|-----------|------------|--------------------|--------------|------------|
| 9            | ホーム    | 挿入       | ページ              | ט גערשט     | ト 数式  | Ŧ      | ータ 校閲 表        | ፹ ዎドイ      | У<br>2           |                |                |                 |                 |                                       |           |            | 0 - 🕫 :            | c            |            |
|              | ¥      | MS P明    | 朝                | - 10        | - A   | A .    | = = >-         | 書新り返し      | て全体を表示する 標準      |                | -              |                 |                 | 3- 3                                  |           | Σ オート SUM  | · 47 A             |              |            |
| 貼り付け         | + 🖼    | BI       | <b>U</b> - 1 (5) | - 0-        | A - 7 |        |                | ーーセルを結     | 合して中央揃える         | % , 58 5       | 25 条件付         | きテーブル           | してセルの           | 挿入 削除                                 | 元書        | 374/№ *    | 並べ替えと 検索と          |              |            |
| クリップボ        | - 5 15 |          | 78               | EV.F        |       | 6      | ă              | 2番         | 6                | 数値             | 回<br>香丸 1<br>「 | ' 봅고니ax.<br>スタイ | モ * スタイル *<br>ル | 也儿                                    |           | 2001-      | ノイルタ* XB40 *<br>編集 |              |            |
|              | A7     |          | • (•             | f,          |       |        |                |            |                  |                |                |                 |                 |                                       |           |            |                    | *            |            |
|              | А      | В        |                  | С           | D     | )      | E              | F          | G H              | Ι              | J              | ł               | < L             | -                                     | М         | N          | d                  | -            |            |
| 1            |        |          |                  |             |       |        |                |            |                  |                |                |                 |                 |                                       |           |            |                    |              |            |
| 2            |        |          |                  | 第33         | 2回全   | ≥日:    | 本シニアパ          | ドミン        | トン選手権            | 大会参            | 》加申            | 込書              | ( IE            | • 副• :                                | 控)        |            |                    |              |            |
| 3            |        |          |                  |             | 11.0. | PH = D | A) =           |            |                  | ാലക            | mm#:1.#/@      | Jule (Fif       | T-kl - Mine     | neeft Event                           |           |            |                    |              | . 5 X      |
|              | (      | 1        |                  |             | ホール   | (雪)    | パージ しんつわち      | Et=P       | デーカ 松間 実         |                | 加中心音信的         | 7A18 LT 19      | ec 1-3 mici     | USUIT EXCER                           |           |            |                    |              | 0 _ = x    |
| 4            |        | ,        |                  | ( man       | X     | 1423   | -              | 2034       |                  |                |                |                 |                 |                                       | 9990      | n n l e    |                    | Σt-FSUM - A- | - 44       |
| 4            |        | ١ŕ       |                  | BEDEE       |       | NS PUH | £FI ₹ 10       | · A A      |                  | 言い折り返して全       | 体を表示する         | 5 標準            | 10.5            | · · · · · · · · · · · · · · · · · · · |           |            |                    | 3 7414 - Z   |            |
| 0            |        |          |                  | 8201.00     | 3     | BI     | Ŭ *  ⊠ *  ⊘* ⊿ | <b>▲</b> • |                  | 2011を結合し       | て中央揃え          | *               | % ,             | \$19 第六·                              | 書式設定。     | 2月10 10 10 | A HINK TAX         | 2 5UP - 741  | な、選択、      |
| 6            | 種目     | 0        |                  | クリッフホ       |       |        | 7821           | Gi.        | 0                | 11 CE          |                | 6               | 鼓他              | <b>B</b>                              | 人91ル      |            | 也ル                 | 編集           | ×          |
| _            |        |          |                  |             | A     |        |                | D          | E                | E              | G              | Ц               | T               |                                       | k         | 1          | h 4                | NI           | 0          |
| 7            |        | -        |                  | 1           | A     | D      | 0              |            | E                | F              | a              |                 | 1               | U                                     | r         | L          | IVI                | IN           |            |
| 30XD<br>35XD |        | -        |                  | 0           |       |        | 第32            | 回全F        | コホシニアノ           | (ドミント          | ン理             | 毛<br>権          | 大会 :            | 参加由设                                  | 入圭(       | TE • B     | 副・控)               |              | -          |
| 40XD         |        |          |                  | - 2         |       | 1      | 3,02           |            |                  | 1 221          | - 10           | 1.111           | NA .            | 2 11H 11 2                            |           |            | 1 T V              |              |            |
| 50XD         |        | à        | 選択               |             |       |        |                |            |                  |                |                |                 |                 |                                       | -         |            |                    |              |            |
| 55XD<br>60XD |        |          |                  |             |       | 混      | 合複の            | )部         |                  |                | 枚中の            |                 |                 | 都道府                                   | F県名       |            |                    |              |            |
| 65XD         |        | -        |                  | 4           |       |        |                |            |                  |                |                |                 |                 |                                       |           | 12         |                    |              |            |
|              |        |          |                  | 5           |       |        |                |            |                  |                |                |                 | Carton Charles  | and the second second                 | 20.420.00 | -          | 20000000100000     |              |            |
| 11           |        |          |                  |             | 種目    | ランク    | 氏名             |            | ふりがな             | 生年             | 月日             | 年齡              | 都道              | 他の                                    | 他県        | 推薦者        | 会員No.              | 公認審判員        |            |
|              |        |          |                  | b           |       | -      |                |            |                  | ( 20           | 「間」            |                 | 府熙石             | 田場裡日                                  | 們人        |            | (8117)             | .百.8水MU      |            |
| 12           |        | -        |                  | 7           |       |        |                |            |                  |                |                |                 |                 | -                                     |           |            |                    |              |            |
| H + +        | н 1    | 2/3/     | 4 5 6            | - C         |       |        |                |            |                  |                | Т              | 山梨              |                 |                                       | $\leq$    | 1          |                    |              |            |
| コマンド         |        |          |                  | 8           |       |        |                |            |                  |                |                | 新潟<br>長野        |                 | 名選択                                   |           | •          |                    |              |            |
|              |        | 3 🧿      |                  |             |       |        |                |            |                  |                |                | 富山              | 0               |                                       |           | -          |                    |              |            |
|              |        |          |                  | 9           |       |        |                |            |                  |                |                | 福井              |                 |                                       |           |            |                    |              |            |
|              |        |          |                  |             |       |        |                |            |                  |                |                | 静岡              |                 | -                                     |           |            |                    |              |            |
|              |        |          |                  | 10          |       |        |                |            |                  |                | 1              | SC AU           |                 |                                       |           |            |                    |              |            |
|              |        |          |                  | 11          |       |        |                |            |                  |                |                |                 |                 |                                       |           |            |                    |              |            |
|              |        |          |                  |             |       |        |                |            |                  |                |                |                 |                 |                                       |           |            |                    |              |            |
|              |        |          |                  | 12          |       |        |                |            |                  |                |                |                 |                 |                                       |           |            |                    |              |            |
|              |        |          |                  |             |       |        |                |            |                  |                |                |                 |                 |                                       |           |            |                    |              | -          |
|              |        |          |                  | H ↔<br>1725 | H 1/2 | /3/4   | 4/5/6/7/8/     | 9/10/11    | /12 /13 /14 /15  | 2              |                |                 |                 |                                       | -11       |            |                    | 145% 🔾       |            |
|              |        |          |                  | (7)         |       | 0      | Microsoft E    | xcel       | ★目説明.ipgペ        | _              |                |                 | _               | _                                     |           | A • 2      | 連R殻目の              |              | € (P 15:51 |
|              |        |          |                  |             |       |        |                |            |                  |                |                |                 |                 |                                       |           |            |                    |              |            |

・「生年月日(西暦)」を入力する欄では、例「1962/12/19」のように入力して下さい。 「年齢」は入力された「生年月日(西暦)」で表示されますので、確認して下さい。

| <b>C</b> 1 |        | · (- 3 | ÷                                               |                                                                                                    |                   | 32回参;    | 加申込書(混            | )xls [互拶  | モード] - Mic | rosoft Excel                          |         |            |                 | -                                                   | . e x                                                                                                    |
|------------|--------|--------|-------------------------------------------------|----------------------------------------------------------------------------------------------------|-------------------|----------|-------------------|-----------|------------|---------------------------------------|---------|------------|-----------------|-----------------------------------------------------|----------------------------------------------------------------------------------------------------|
|            | ホーム    | 挿入     | ページ レイアウト                                       | 数式                                                                                                    | データ 校閲 表示         | 5 PK/2   |                   |           |            | 11 contractions                       |         |            |                 | 6                                                   | ) – 🕫 X                                                                                                    |
|            | a l    | MSP明朝  | <b>₹</b> 10                                     | • A *                                                                                                    | = = >-            | が折り返して全  | 体を表示する            | 日付        |            | *                                     |         |            | 🗗 🏅 📑           | Σ オート SUM - A                                       | and a second second sec |
| 貼り付        | -<br>- | BI     | u - 🖽 - 🏷 - 🛓                                   | <u>A</u> -   <u><u><u></u><u></u><u></u><u></u><u></u><u></u><u></u><u></u><u></u><u></u><u></u><u></u><u></u><u></u><u></u><u></u><u></u><u></u></u></u> |                   | 国セルを結合し  | て中央揃え             | - 19-     | % , 5      | ************************************* | テーブルとして | セルの スタイル * | 挿入 削除 書式        | 金 クリア・ フィル                                          | えと 検索と ス・ 選択・                                                                                                    |
| クリップホ      | F7     |        | フォント<br>• (************************************ | 1962/12                                                                                                    | 19                | 置        |                   | 9         | 鼓値         | <b>G</b>                              | スタイル    |            | セル              | 編集                                                  | ×                                                                                                    |
|            | A      | В      | C                                               | D                                                                                                    | E                 | F        | G                 | Н         | Ι          | J                                     | K       | L          | М               | N                                                   | d a                                                                                                    |
| 1          |        |        |                                                 |                                                                                                    |                   |          |                   |           |            |                                       |         |            |                 |                                                     |                                                                                                    |
| 2          |        |        | 第32                                             | 回全日                                                                                                    | 日本シニアバ            | ドミント     | ン選                | 手権        | 大会         | 参加申请                                  | 込書(     | Ξ·         | 副・控)            |                                                     | 1                                                                                                    |
| 3          |        |        |                                                 |                                                                                                    |                   |          |                   |           |            | 5                                     |         |            |                 |                                                     |                                                                                                    |
|            |        | 同      | 合複の                                             | ) 部                                                                                                    |                   |          | 秋中の               |           |            | 都道见                                   | 守具名     |            |                 |                                                     |                                                                                                    |
| 4          |        | /1-6   | L 15x 95                                        | r ur                                                                                                    |                   |          | ix i ···          |           |            | ur an a                               | 1716 [] |            |                 |                                                     |                                                                                                    |
| 5          |        |        |                                                 |                                                                                                    |                   |          | 00 127 000        |           | 127107278  |                                       |         |            | 10000000000     |                                                     |                                                                                                    |
| 6          | 種目     | ランク    | 氏名                                              |                                                                                                    | ふりがな              | 生年<br>(西 | 月日<br>f曆)         | 年齡        | 都道<br>府県名  | 他の<br>出場種目                            | 他県納入    | 推薦者        | . 会員No.<br>(8桁) | 公認審判員<br>登録Nn                                       |                                                                                                    |
| 0          |        |        |                                                 |                                                                                                    |                   | 1009     | (10/10            | 50        | 112/11 14  |                                       | 1112 (  |            | 0- 1147         |                                                     |                                                                                                    |
| 7          |        | -      |                                                 |                                                                                                    | $\sim$            | 1 902/   | 12/19             | 52        |            |                                       |         |            |                 |                                                     |                                                                                                    |
| 0          |        |        |                                                 |                                                                                                    |                   |          | 西暦で入:<br>例:1954/3 | カ<br>3/27 |            |                                       |         |            |                 |                                                     |                                                                                                    |
| 0          |        |        |                                                 |                                                                                                    | · )               |          |                   |           |            |                                       |         |            |                 |                                                     |                                                                                                    |
| 9          |        |        |                                                 |                                                                                                    | $\overline{}$     |          |                   |           |            |                                       |         |            |                 |                                                     |                                                                                                    |
| 4.0        |        |        |                                                 |                                                                                                    |                   |          |                   |           |            |                                       |         |            |                 |                                                     |                                                                                                    |
| 10         | -      |        |                                                 |                                                                                                    |                   |          |                   |           |            |                                       |         |            |                 |                                                     |                                                                                                    |
| 11         |        |        |                                                 |                                                                                                    |                   |          |                   |           |            |                                       |         |            |                 |                                                     |                                                                                                    |
|            |        |        |                                                 |                                                                                                    |                   |          |                   |           |            |                                       |         |            |                 |                                                     |                                                                                                    |
| 12         |        |        |                                                 |                                                                                                    |                   |          |                   |           |            |                                       |         | -          |                 |                                                     |                                                                                                    |
| 14.4.>     | H 1/   | 2/3/4  | /5/6/7/8/                                       | 9/10/11                                                                                                    | /12/13/14/15/     | 2        |                   |           |            |                                       |         | -          |                 |                                                     |                                                                                                    |
|            |        | 3 6    | Microsoft E                                     | vcal                                                                                                    | 1 新道应用名说明 in      |          | _                 | _         | _          | _                                     | _       |            | あ 連 R 鈴 田 🔹     | <u>미벤</u> 145% (~)<br><sup>CMPE 선</sup> 것 (국) 제 해 해 | (⊕)<br>↓ 15-52                                                                                                    |
|            |        |        | MICrosoft E                                     | xcel                                                                                                    | М вреизе дата, јр |          |                   |           |            |                                       |         |            |                 | KANA 🗸 🔪 🔰 🔛 🖳                                      | 13.32                                                                                                    |

・会員No.の入力について

会員登録システムへの移行に伴い、8桁の数字を必ず入力して下さい。

※ 未入力がある場合、全ての申込書を受け取れませんので、ご注意下さい。

| -      | 9      | • (° • 🖸 | ÷               |           |             | 32回参;    | 加申込書(混) | )×ls [互換         | ₹      | rosoft Excel                          |          |                |            |                         | - a x      |
|--------|--------|----------|-----------------|-----------|-------------|----------|---------|------------------|--------|---------------------------------------|----------|----------------|------------|-------------------------|------------|
| -      | ホーム    | 挿入       | ページ レイアウト       | 数式        | データ 校開      | 表示 アドイン  |         |                  |        |                                       |          |                |            |                         | () – ⊂ X   |
|        | ×      | MS P8月8  | fl - 10         | A A       | ===>        | 計り返して全   | 体を表示する  | 標準               |        | -                                     |          |                | i 🕂 🔁      | Σ オート SUM -             | 27 3       |
| 貼り付    | + 🛥    | BI       | u - 🖾 - 🙆 - 🛓   | - 2 -     |             | 📰 セルを結合し | 、て中央揃え、 | - 🗐 -            | % , 58 | ************************************* | テーブルとして  | セルの オ          | た書 網哨 人事   | 2 517 -                 | 並べ替えと 検索と  |
| クリップボ  | -15 15 |          | フォント            | G,        |             | 配置       | ſ       | ũ.               | 数值     | 6                                     | スタイル     |                | セル         | 編                       | 集          |
|        | M7     |          |                 | 001 41 39 | 4           | 1        | ,       |                  |        |                                       | 1        |                |            |                         | *          |
|        | А      | В        | С               | D         | E           | F        | G       | Н                | Ι      | J                                     | K        | L              | M          | N                       | d          |
| 1      |        |          | <i>th</i> 0 + 1 | - ^ -     |             |          |         | <del>-</del> 14- | 1.0    | /s += + s                             | <b>7</b> | -              | =, , , , , |                         |            |
| 2      |        |          | 第32             | 回全は       | 日本シニア       | ハトミント    | ン選      | 于 稚:             | 大会     | 参加甲基                                  | △書 (     | <u></u> • ]    | 副・控)       |                         | 1          |
| 3      |        |          |                 |           |             |          |         |                  |        |                                       |          | -              |            | -                       |            |
|        |        | RE       | 今 按 ①           | 立尺        |             |          | 枕巾の     |                  |        | 来首席                                   | 间之       |                |            |                         |            |
| Д      |        | /£8      | 口板切             | 90        |             |          | 12-07   |                  |        | 1819,0071                             | ם, אל וי |                |            |                         |            |
| 5      |        |          |                 |           |             |          |         |                  |        |                                       |          |                |            |                         |            |
|        | 毎日     | ⇒        | ш.»             |           | > nasta     | 生年       | 月日      | 生於               | 都道     | 他の                                    | 他県       | 化黄本            | 会員No.      | 公認審判                    | <b>₿</b>   |
| 6      | 催日     | ,0,7     | 1-V-II          |           | North Maria | (西       | 曆)      | 199              | 府県名    | 出場種目                                  | 納入       | JE Series - EE | (8桁)       | 登録No.                   |            |
|        |        |          |                 |           |             |          |         |                  |        |                                       |          |                | 00141394   |                         |            |
| 1      |        |          |                 |           |             |          |         |                  |        |                                       | 5        |                | E AVEN     |                         | 84         |
| 8      |        |          |                 |           |             |          |         |                  |        |                                       |          | <b>_</b>       | 登録番号       | F成27年度日八会」<br>を入力して下さい。 | El No.     |
| 0      |        |          |                 |           |             |          |         |                  |        |                                       |          |                |            |                         |            |
| 9      |        |          |                 |           |             |          |         |                  |        |                                       | -        |                |            |                         |            |
|        |        |          |                 |           |             |          |         |                  |        |                                       |          |                |            |                         |            |
| 10     |        |          |                 |           |             |          |         |                  |        |                                       |          |                |            |                         |            |
|        |        |          |                 |           |             |          |         |                  |        |                                       |          |                |            |                         |            |
| 11     |        |          |                 |           |             |          |         |                  |        | +                                     |          |                | 1          |                         |            |
| 12     |        |          |                 |           |             |          |         |                  |        |                                       |          |                |            |                         |            |
| 12     |        |          |                 |           |             |          |         |                  |        |                                       |          |                |            |                         | -          |
| 14 4 > | H 1/   | 2/3/4    | /5/6/7/8/9      | /10/11    | /12/13/14/1 | 5/92     |         | (6) · · · ·      |        | 14                                    | -411     |                |            | 1459                    |            |
|        |        | -        | (1) 22回共h1001   | ±+/39     |             |          | _       | _                |        |                                       |          |                |            |                         | (+)<br>(+) |
|        |        |          | ₩ 32回参加甲边       | 音(混       | ₩ ±+月日就明引   | Pg       |         | _                |        |                                       |          | 4 0 0          |            | KANA - C                | 10:02      |

・公認審判員登録No.の入力について

<u>審判員手帳に記載してある登録番号を必ず入力して下さい。</u>

※ 未入力がある場合、全ての申込書を受け取れませんので、ご注意下さい。

- ◆資格有効期限内の場合。
  - ・現有の審判手帳に記載の登録No.(10桁)を入力してください。
- ◆平成26年度で有効期限切れとなり、本年度更新手続きを済まされ、大会申込みをされる 場合。
  - ①申込みまでに、日バより審判手帳が届いている場合
    - ・審判手帳に記載の登録No.(8桁)を入力してください。
      - 例:00141394
  - ②申込みまでに、日バより審判手帳が届いていない場合
    - ・現有の審判手帳に記載の登録No.(10 桁)の末尾に「更新中」を付加して入力して下さい。 例:221\*\*\*\*\*\*更新中
- ◆大会申込みをされる前までに3級公認審判員資格検定に合格され、日バへ申請済みの場合。
  ①申込みまでに、日バより審判手帳が届いている場合
  - ・審判手帳に記載の登録No.(8桁)を入力してください。
    - 例:00141394
  - ②申込みまでに、日バより審判手帳が届いていない場合
    - ・公認審判員登録No.欄に「申請中」と入力して下さい。

| -     | 2 9                     | - (° -  | <u>)</u> = |          |            |            |          |             | 32回参        | 加申込書(混)    | xls 互換 | キード] - Mic | rosoft Excel     |                  |               |                                                                                                    | -                                                 | e x          |
|-------|-------------------------|---------|------------|----------|------------|------------|----------|-------------|-------------|------------|--------|------------|------------------|------------------|---------------|----------------------------------------------------------------------------------------------------|---------------------------------------------------|--------------|
| -     | ホーム                     | 挿入      | × .        | ニージ レイアウ | うト         | <b>汔</b> 蠖 | データ 校開   | <b>机</b> 表示 | そ アドイン      |            |        |            |                  |                  |               |                                                                                                    | 0                                                 | - = X        |
|       | ×                       | MS PB   | 뒑          | * 1      | 0 ~        | A A        | ===      | ≫⁄~ 8       | 「折り返して全     | 体を表示する     | 標準     |            | ·                |                  |               | i 🕈 📰                                                                                                    | Σ オート SUM · A                                     | A            |
| 貼り付   | († 🌄                    | BI      | <u>U</u> - | H • 🔕    | - <u>A</u> | - # -      |          | <b>#</b> #  | 直セルを結合し     | 、て中央揃え、    | . 🗐 -  | % ,        | →00 条件付き<br>書式 · | * テーブルとして 書式設定 * | セルの<br>スタイル マ | 挿入 削除 書式                                                                                                    | ▲ クリア ・ ジェイ替えと<br>2 クリア ・ フィルタ・                   | : 検索と<br>選択・ |
| クリップオ | ₹ ≍ ī⊊                  |         |            | フォント     |            | liji       |          | 香己さ         | 置           | ſ          | ũ l    | 数值         | ra l             | スタイル             |               | セル                                                                                                    | 編集                                                |              |
| -     | N10                     | )       | •          | <u>.</u> | f∗∣ਥ       | ■請中        |          |             |             | _          |        |            |                  |                  |               | 27.10                                                                                                    |                                                   | *            |
| 1     | A                       | B       |            | C        |            | D          | E        |             |             | G          | H      | 1          | J                | K                | L             | M                                                                                                    | N Q                                               |              |
| 1     |                         |         |            | 生っ       | 2          |            |          | アバ          | 121         | 、,:理=      | 千佐・    | +~         | 余加中              | :7 事             | ( æ.          | 回, 坎)                                                                                                    |                                                   |              |
| 2     |                         |         |            | 50       | 215        | 의포머        | 142-     | - / / \     | 1.271       | ノ西         | 丁们主。   | <b>NH</b>  | 多加中              |                  |               | 曲) - 1エ /                                                                                                    | $\frown$                                          |              |
| 0     |                         | 1       |            |          |            |            |          |             |             |            |        |            |                  |                  |               | -                                                                                                    | <mark>! )</mark>                                  | — U          |
|       | 混合複の部     枚中の     都道府県名 |         |            |          |            |            |          |             |             |            |        |            |                  |                  |               |                                                                                                    |                                                   |              |
| 4     |                         |         |            |          | _          |            |          |             | _           |            |        |            |                  |                  |               |                                                                                                    |                                                   |              |
| 5     | -                       | _       |            |          |            |            |          | 1162        | <u>14-7</u> |            |        | \$0712     | /HAD             | /denet           |               |                                                                                                    | ム封索地口                                             |              |
| 6     | 種目                      | ランク     |            | 氏》       | 名          |            | ふり       | がな          | (西          | -月日<br>1暦) | 年齢     | 府県名        | 出場種目             | 納入               | 推薦者           | . 云頁100.<br>(8桁)                                                                                                | ▲ ご認審判員<br>登録No.                                  |              |
|       |                         |         |            |          |            |            |          |             |             |            |        |            |                  |                  |               | 00141394                                                                                                    | 2510005227                                        |              |
| 7     |                         |         |            |          |            |            |          |             |             |            |        |            |                  |                  |               |                                                                                                    | 2010000221                                        |              |
| 8     |                         |         |            |          |            |            |          |             |             |            |        |            |                  |                  |               | 00080474                                                                                                    | 00080474                                          |              |
| q     |                         |         |            |          |            |            |          |             |             |            |        |            |                  |                  |               | 00080475                                                                                                    | 2210005227更新中                                     |              |
| 10    |                         |         |            |          |            |            |          |             |             |            |        |            |                  |                  |               | 00080489                                                                                                    | 申請中                                               |              |
| 10    |                         |         |            |          |            |            |          |             |             |            |        |            |                  |                  |               | Ľ                                                                                                    | 必須】公認審判員登録Na                                      |              |
| 11    |                         |         |            |          |            |            |          |             |             |            |        |            |                  |                  |               | the second second second second second second second second second second second second second second second se | U有効期限内の場合、番判員于<br>長に記載の番号を入力。<br>2015年度末有効期限の場合、審 |              |
| 10    |                         |         |            |          |            |            |          |             |             |            |        |            |                  |                  |               | Ŧ                                                                                                    | 川員手帳に記載の番号と末尾に「<br>「中」を入力。<br>③日バへ申請済みの場合のみ、「     | 更            |
| 12    |                         |         |            |          |            |            |          |             |             |            | -      |            |                  |                  |               |                                                                                                    | 書中」と入力。                                           | -            |
|       | H 1                     | 2/3/    | 4 5        | /6 /7 /E | 3/9/       | 10/11      | /12/13/1 | 4 /15 /     | 2           |            |        |            |                  | -1               |               |                                                                                                    |                                                   |              |
| 107   |                         | -       |            | പാതകം    | n#1:1 3    |            | · 合居い活用  | ling        |             |            | _      |            |                  | _                |               | あ道R般田の                                                                                                    |                                                   | ÷ 17·29      |
|       |                         | <b></b> |            | 32四参加    | 마무가스클      | 5(/₽       | ₩ 云貝和説り  | 1.)pg       |             |            |        |            |                  |                  | 4             |                                                                                                    |                                                   | 17.26        |

・その他、入力欄に応じて「コメント」が表示されますので、それに従って入力して下さい。

## 2. 参加料納入表の入力について

①入力するファイル

・32回参加料納入表.xls

```
②注意
```

「都道府県名」を入力する欄では、それぞれ選択して下さい。

| 0      | 📓 47 - (H - 🚨        | ÷                   |                  |       | 3            | 2回参加料納入表                              | xls [互打  | 典モード] - Microsoft i | Excel    |                         |        |                          | - ¤ ×     |
|--------|----------------------|---------------------|------------------|-------|--------------|---------------------------------------|----------|---------------------|----------|-------------------------|--------|--------------------------|-----------|
|        | ホーム挿入                | ページ レイアウト           | 数式 データ           | 校開表   | 示 アド         | イン                                    |          |                     |          |                         |        |                          | 🙆 – 🖷 X   |
| 100    | MS P8月8月             | - 18                | - A A =          | = >-  | 書折り返         | して全体を表示する                             | 標準       | · •                 |          |                         |        | Σ オート SUM -              | A7 A      |
| 貼り作    | tt B I U             | -) (m -) 💩 - 🛓      |                  | 目词使用  | ヨセルを         | 結合して中央揃え                              | 9        | - % , .0 .00        | 条件付      | き テーブルとして セルの           | 揮入 削除  | 書式 ライル・ 並                | べ替えと 検索と  |
| クリップ   | →<br>ボード G           | フォント                | - ( <u>*</u> ) ( |       | 記畫           | 1                                     | 3        | 数値の                 | 量式,      | * 書式設定 * スタイル *<br>スタイル | セル     | - ∠000                   | イルター 遠訳 - |
|        | B3                   | • () f <sub>x</sub> |                  |       |              |                                       |          |                     |          |                         |        |                          | *         |
|        | Α                    | B                   | C D              | F     | F            | G H                                   | I        | .1                  | K        | 1                       | M      | N (                      |           |
| 4      | 第つつ同会                | ロホシーマ               | 15522122         |       | a #          | ÷ †n ¥i                               | 松山       | 入表(可                | Ε.       | 副, 坎)                   | 1.45   | A += - +                 |           |
| 2      | あると凹主                |                     | ハドミンドン           | 医于作八: | ZA 33        | 5 NH 47                               | 14Y3     |                     |          | H) 11/                  | 1.8°/E | (吉禄にのいて、)<br>85歳頃 トローロン: |           |
| 3      | 都道府居舍                |                     |                  | _     |              |                                       |          |                     |          |                         | 100/ E | 印度内培みり取り込み<br>副本社        |           |
| 6      |                      |                     |                  |       | $\frown$     | 的机构成                                  | 1.26 7 2 | 輝け除くてい              | -        | (約26 7 公                | 1 500  | 。日19.<br>1(**箱日毎(**実記) * | -         |
| 7      | 4 福井<br>里子30 歳1 翻前   |                     | 2                | 5.000 | 1            | 207部建州开<br>名                          | */\the   | 9月14日 1月17日 (二)     | ш        | 15403/02                | 下去!    |                          | <u> </u>  |
| 8      | 男子35歳1愛知             |                     | 2                | 5.000 | •            | · · · · · · · · · · · · · · · · · · · | =        |                     | Ē        |                         | (8): 1 |                          |           |
| 9      | 男子40歳1岐阜             |                     | 2                | 5,000 | $\checkmark$ | 名                                     | =        |                     | 円        |                         |        |                          |           |
| 10     | 男子45歲以滋賀             |                     | * 2              | 5,000 | ×            | 名                                     | =        |                     | 円        |                         |        |                          |           |
| 11     | 男子50歳以上              | 単                   | 名                | 5,000 | ×            | 名                                     | =        |                     | 円        |                         |        |                          |           |
| 12     | 男子55歳以上              | 単                   | 名                | 5,000 | ×            | 名                                     | =        |                     | 円        |                         |        |                          |           |
| 13     | 男子60歳以上              | 単                   | 名                | 5,000 | ×            | 名                                     | =        |                     | 円        |                         |        |                          |           |
| 14     | 男子65歳以上              | 単                   | 名                | 5,000 | ×            | 名                                     | =        |                     | 円        |                         |        |                          |           |
| 15     | 男子70歳以上              | 単                   | 名                | 5,000 | ×            | 名                                     | =        |                     | 円        |                         |        |                          |           |
| 16     | 男子75歳以上              | 単                   | 名                | 5,000 | ×            | 名                                     | =        |                     | 円        |                         |        |                          |           |
| 17     | 女子30歳以上              | 単                   | 名                | 5,000 | ×            | 名                                     | =        |                     | 円        |                         |        |                          |           |
| 18     | 女子35歳以上              | 単                   | 名                | 5,000 | ×            | 名                                     | =        |                     | 円        |                         |        |                          |           |
| 19     | 女子40歳以上              | 里                   | 省                | 5,000 | ×            | 谷                                     | =        |                     | Щ        |                         |        |                          |           |
| 20     | 女子45 蔵以上             | 里                   | 名                | 5,000 | X            | 名                                     | =        |                     | щ        |                         |        |                          |           |
| 21     | 女子50歳以上              |                     | 治                | 5,000 | ×            | 省                                     | =        |                     | 円        |                         |        |                          |           |
| 22     | 女子55歳以上<br>カ子60歳1115 | 半                   | 白之               | 5,000 | ×            | 白衣                                    | =        |                     | - F3     |                         |        |                          |           |
| 20     | 女子65歳以上              | 一                   | <br>之            | 5,000 | ×            | 立之                                    | +=       |                     | Ē        |                         |        |                          |           |
| 25     | 女子70歳以上              | 単                   | 口名               | 5.000 | ×            | 名                                     | =        |                     | ці.<br>Щ |                         |        |                          |           |
| 14 4 1 | M Sheet1             |                     | н                |       |              | С. H                                  |          |                     |          |                         |        |                          |           |
| ועדב   | -                    |                     |                  |       |              |                                       | _        |                     | 840 - 54 |                         |        | <b>III</b> I 130% 🕞      | 0 🕀       |
| 6      | 👌 🖼 🔜 📀 🔛            | 🔯 Microsoft Ex      | cel              |       |              | _                                     |          | _                   |          | 4                       | あ連R般   | 🗉 🕐 кана 🗸 < 😔 🐠         | 18:12     |
|        |                      |                     |                  |       |              |                                       |          |                     |          |                         |        |                          |           |

・「数」を入力し、「金額」の人数(又は組数)を入力すると、「合計金額」に計算し表示しま すので、ご確認下さい。

| Ca    |       | - (1 - 🖸          | ) =      |          |     |       | 33   | 32回参加料      | 納入表。           | ds 互拔 | キモード] - Microsoft | Excel        |              |        |       |        |                  | -            | a x     |
|-------|-------|-------------------|----------|----------|-----|-------|------|-------------|----------------|-------|-------------------|--------------|--------------|--------|-------|--------|------------------|--------------|---------|
|       | ★-L   | 」 挿入              | ページ レイアウ | フト 数式    | データ | 校開表   | 77 P | ドイン         |                |       |                   |              |              |        |       |        |                  | 0            | - = ×   |
| -     | *     | MS PBR            | - 1      | 0 - A A  | =   | - 8/- | 豪新り  | 反して全体を      | 表示する           | 会計    | *                 |              |              | -      | -     | H      | Σ オート 3          | SUM - AT     | A       |
| 見わた   | नस्   | ID 7 II           | J m J A  | - A Z    |     |       |      |             | n 約5.2 ~       |       | 0/ .0.00          | ■ 10<br>条件付き | キテーブルとして セルの | 挿入     | 前除    | 方告     | 💽 7476 -         | , Zu<br>並べ替え | と検索と    |
| -     |       | b z u             |          |          |     |       |      | 100 B U C T | THUL .         | 3     | 70 7 .00 ->.0     | * 法書         | 書式設定・スタイル・   |        |       |        | 2 517 -          | フィルター        | 選択で     |
| 0097  | H1    | 2                 | - (      | £ 2      |     | B     | CIAC |             |                | 9     | 数1回 「3            | 10           | 75176        | 11     | 12/14 | 3      |                  | 備未           |         |
| -     |       | <u>د</u>          | · ( .    |          | D   | F     | F    | 0           | ш              | I     | 1                 | IZ.          | T.           |        | 1.4   |        | N                | 0            |         |
|       |       | A                 |          |          | U   |       |      | 6 <u>+</u>  | al/al          | 44    | <b>1</b> ± / -    | T            |              |        | IVI   |        | TN .             | 0            |         |
| 1     | 5     | 第32回至             | 自本シュ     | ニアバドミン   | 小ン道 | 選手権大会 |      | 奓 加         | 料              | 衲.    | 人表(1              | Ŀ・           | 副・控)         | /      | 複·泪   |        |                  |              |         |
| 3     | ±R.∵  | 首店但夕              |          |          |     |       |      |             |                |       |                   |              |              | /      |       |        |                  | 限过ま          |         |
| 4     | 1.48. | 旦们禾石              |          | Trans In |     |       |      |             |                |       |                   |              |              | +      |       | 場合は    |                  | -            |         |
| 6     |       | 種目                | 1        | 数        |     | 金     | 額(   | 他の都道        | 首府県            | 納入額   | 顔は除くこと)           |              | 他納入分         |        |       |        |                  | たまさして        |         |
| 7     | 男子3   | 0歳以上              | 単        |          | 名   | 5,000 | ×    |             | 名              | =     | . \               | 円            |              |        |       |        |                  |              |         |
| 8     | 男子3   | 5歳以上              | 単        |          | 名   | 5,000 | ×    |             | 名              | =     | ! )               | 円            |              |        |       | 1.5 懂才 |                  |              | _       |
| 9     | 男子4   | 0歳以上              | 単        |          | 名   | 5,000 | ×    |             | -              |       | ヽ ノー              | 円            |              |        |       | _      |                  |              | _       |
| 10    | 男子4   | 5歳以上              | 単        |          | 名   | 5,000 | ×    |             | 名              | =     | <u> </u>          | 円            |              |        |       |        |                  |              |         |
| 11    | 男子5   | 0歳以上              | 甲        | 2        | 名   | 5,000 | ×    | 2.0         | 名              | =     | 10,000            | 円            | $ \frown $   |        |       |        |                  |              | _       |
| 12    | 男子も   | 5歳以上              | 里        | 3        | 省   | 5,000 | ×    | 3.0         | 省              |       | 15,000            | ET .         | $\leq$ 1     | }      |       |        |                  |              |         |
| 13    | 男子6   | 0歳以上              | 単        |          | 名   | 5,000 | ×    |             | 名              | =     |                   | 円            |              | 4      |       |        |                  |              | _       |
| 14    | 男子6   | 5歳以上              | 里        |          | 治   | 5,000 | X    |             | 省              | =     |                   | H            | $\smile$     |        |       |        |                  |              | _       |
| 15    | 男子7   | 0歳以上              | 単        |          | 名   | 5,000 | ×    |             | 名              | =     |                   | 円            |              |        |       |        |                  |              |         |
| 16    | 男子?   | 5歳以上              | 里        |          | 名   | 5,000 | ×    | _           | 名              | =     |                   | 円            |              | -      |       |        |                  |              | _       |
| 1/    | 女子3   | 0歳以上              | 単        |          | 省   | 5,000 | ×    |             | 省              | =     |                   | H            |              |        |       |        |                  |              |         |
| 18    | 女子3   | 5蔵以上              | 単        |          | 2   | 5,000 | ×    |             | - <del>2</del> | =     |                   | H            |              |        |       |        |                  |              | _       |
| 19    | 女子4   | 0 歳以上             | 里        |          | 省   | 5,000 | ×    |             | 省              | =     |                   | 円<br>一       |              |        |       |        |                  |              | _       |
| 20    | 女子4   | 5 蔵以上             | 単        |          | 治   | 5,000 | ×    |             | 沿              | =     |                   | H            |              |        |       |        |                  |              |         |
| 21    | 女子5   | 0歳以上              | 里        |          | 治   | 5,000 | X    |             | 省              | =     |                   | 円            |              |        |       |        |                  |              |         |
| 22    | 女子5   | 5歳以上              | 単        |          | 名   | 5,000 | ×    |             | 名              | =     |                   | 円            |              |        |       |        |                  |              |         |
| 23    | 女子6   | 0歳以上              | 単        |          | 省   | 5,000 | X    |             | 省              | =     |                   | <u> </u>     |              |        |       |        |                  |              | _       |
| 24    | 女子6   | 5歳以上              | 単        |          | 名   | 5,000 | ×    |             | 名              | =     |                   | 円            |              |        |       |        |                  |              |         |
| 25    | 女子7   | 0歳以上              | 単        | 1        | 名   | 5,000 | ×    |             | 名              | =     |                   | 円            |              |        |       |        |                  |              |         |
| וייקר | a lar | neeti. <u>t</u> u |          |          |     |       |      |             |                |       |                   |              |              |        | 101   |        | <b>TI UI 130</b> |              |         |
|       |       | -                 | a.       |          |     |       |      |             |                |       |                   |              |              | • * it |       |        | CROS 67          | <b>.</b> .   | 1 10.14 |
|       | )) 🖼  |                   | Microsol | IT EXCEL |     |       |      |             |                |       |                   |              | - · · ·      | の理     | אמירו |        | KANA 👻 🍆         |              | 10:14   |

・複・混合複において、他の都道府県の選手とペアを組み、他の都道府県からの振込みもある場合、

「数」の欄 → 実参加数、「金額」欄の「組」 → 参加料振込数、「他納入分」 → 他の都 道府県からの参加料振込数 を入力して下さい。

例:4組参加で、内1組のパートナーが他の福井県より振込みされる場合

「数」の欄 → 「4」、「金額」欄の「組」 → 「3.5」、「他納入分」→「 0.5 福井」

| Ca     | 1 - 10 - D            | , Ŧ                       |               |        |      |         | 32回参       | 加料納    | l入表 x l | s [互換  | (モード] - I  | dicrosof | ft Excel      |                   |                      |               |              | _ 0                | i X   |
|--------|-----------------------|---------------------------|---------------|--------|------|---------|------------|--------|---------|--------|------------|----------|---------------|-------------------|----------------------|---------------|--------------|--------------------|-------|
| -      | ホーム 挿入                | ページレ                      | イアウト 数式       | データ 校開 | 1 3  | 67. J   | アドイン       |        |         |        |            |          |               |                   |                      |               |              | 🧼 –                | ∎ X   |
| -      |                       | 1                         | × 10 × A* *   |        | No.v | -       | 词一个全       | (***   | 777     | 소타     |            |          |               | HHR 1 B           |                      | *             | Σ オート SUM    | · A7               | m     |
| BEDG   |                       | ·                         | AA            |        | ~    | - M- V  | ABOC H     | I+ dat | 11.2.0  | 2481   |            |          | - <u>-</u> ≦5 |                   | 12.3 81              |               | 😺 7rili +    | ZJ L               | and a |
| ROUT   | 10 🦪 B I I            | <u>n</u> .   <u>  .  </u> |               |        | 译译   | 産セル     | を結合し       | て中央    | 揃え、     | -      | % ,        | .00 .00  | 新田市です         | 式設定・スタイル・         | · · · ·              | 小校 香工/        | Q 917 -      | 迎へ皆んと 作<br>フィルター ガ | 大学に   |
| クリップ   | ボード ら                 | フォント                      | 6             |        |      | 配置      |            |        | fái     |        | 数值         |          | ŝ             | スタイル              | t                    | 216           |              | 編集                 |       |
|        | G63                   | • (                       | fx            |        |      |         |            |        |         |        |            |          |               |                   |                      |               |              |                    | *     |
|        | A                     | В                         | C D           | E      | F    | G       | Н          | Ι      |         | J      | K          |          | L             | M                 | N                    | 0             | P            | Q                  | -     |
| 1      | 第32回全                 | 日本シニ                      | アバドミントンは      | 翼手権大会  | 老    | ▶ 加     | 料          | 内ノ     | 入君      | € (    | 正•         | 副        | · 控)          | 128. 18.4         | (11)                 |               |              |                    |       |
| 4      |                       |                           |               |        |      |         |            |        | 1       |        |            | T        |               | (前)(7) 書作         |                      |               |              |                    |       |
| 4      | 都道府県名                 |                           |               |        |      |         |            |        |         |        |            |          |               | - (7) <b>5</b> 14 | 「種目毎に                | <b>集制</b> .71 |              |                    |       |
| 6      | 種目                    |                           | 数             | 金      | 額 (  | 他の都     | 道府県        | 納入社    | 領は除     | (こと)   |            |          | 他納入分          | 停止 15             |                      |               |              |                    |       |
| 37     | 女子30歳以上               | 複                         | 組             | 10,000 | ×    |         | 組          | =      |         |        | 円          |          |               |                   |                      |               |              |                    |       |
| 38     | 女子35歳以上               | 複                         | 組             | 10,000 | ×    |         | 組          | =      |         |        | 円          |          |               |                   |                      |               |              |                    |       |
| 39     | 女子40歳以上               | 複                         | 組             | 10,000 | ×    |         | 組          | 2=     |         |        | 円          |          |               |                   |                      |               |              |                    |       |
| 40     | 女子45歳以上               | 複                         | 組             | 10,000 | ×    |         | 組          | =      |         |        | 円          |          |               |                   |                      |               |              |                    |       |
| 41     | 女子50歳以上               | 複                         | 組             | 10,000 | ×    |         | 組          | =      |         |        | 円          |          |               |                   |                      |               |              |                    |       |
| 42     | 女子55歳以上               | 複                         | 組             | 10,000 | ×    |         | 組          | =      |         |        | 円          |          |               |                   |                      |               |              |                    | _     |
| 43     | 女子60歳以上               | 複                         | 組             | 10,000 | ×    |         | 組          | =      |         |        | 円          |          |               |                   | $\frown$             |               |              |                    | _     |
| 44     | 女子65歳以上               | 複                         | 組             | 10,000 | ×    |         | 組          | =      |         |        | 円          |          |               |                   | $( \cdot \cdot )$    | \             |              |                    |       |
| 45     | 女子70歳以上               | 複                         | 組             | 10,000 | ×    |         | 組          | =      |         |        | 円          |          |               |                   | :                    |               |              |                    | _     |
| 46     | 女子75歳以上               | 複                         | 組             | 10,000 | ×    | 27.5272 | 組          |        |         |        | 円          |          |               |                   | $\overline{)}$       | '             |              |                    | _     |
| 47     | 30歳以上                 | 混合複                       | 4 組           | 10,000 | ×    | 3.5     | 組          | =      | 3       | 35,000 | 円          | 0.54     | 副井 ―          |                   | $\sim$               |               |              |                    | =     |
| 48     | 35歳以上                 | 混合很                       | 組             | 10,000 | ×    |         | 祖          | =      |         |        | 円          |          |               |                   |                      |               |              |                    |       |
| 49     | 40 威以上                | 混合使                       | 3E.           | 10,000 | ×    |         | 祖          | =      |         |        | E E        |          |               |                   |                      |               |              |                    | _     |
| 50     | 45 蔵以上                | 混合使                       | 甜             | 10,000 | ×    |         | 祖          | =      |         |        | H          |          |               |                   |                      |               |              |                    | _     |
| 51     | 50 威以上                | 混合核                       | \$ <u>日</u> . | 10,000 | ×    |         | 組          | =      |         |        | H<br>H     |          |               |                   |                      |               |              |                    | _     |
| 52     | 30 腕肉 上<br>Go 繰りした    | 海南接                       | 3出<br>3月      | 10,000 | ~    |         | 如此         | -      |         |        | E E        | +        |               |                   |                      |               |              |                    |       |
| 53     | 00 風め上                | <b>进合</b> 提               | 3H.<br>19     | 10,000 | ~    |         | -6H.<br>%E | -      |         |        |            |          |               |                   |                      |               |              |                    |       |
| 55     | 70歳以上                 | 退合维                       | 30.<br>2f     | 10,000 | Ŷ    |         | 4E         |        |         |        |            |          |               |                   |                      |               |              |                    |       |
| 56     | - V M9-40-1-<br>75歳以上 | 混合額                       | 900.<br>\$H   | 10,000 | ×    |         | 術          | -      |         |        | 1 J<br>1 J | +        |               |                   |                      |               |              |                    |       |
| 57     |                       |                           | 1 JUL 1       | 10,000 |      |         | 194.5      | -      | 2       | 35.000 | E E        | -        |               | -                 |                      |               |              |                    |       |
| 80     |                       |                           |               | -      |      |         |            |        |         | ,      | 1,3        |          |               |                   |                      |               |              |                    |       |
| 14 4 1 | 🖬 Sheeti 🦯 😨          |                           |               |        |      |         |            |        |         |        |            |          |               |                   |                      | 1000          |              |                    |       |
|        |                       | -                         |               |        |      |         |            |        |         |        |            |          |               |                   | . * ¥ D              |               |              | at an an           | (+)   |
|        | ) 🖻 🖬 🧕               | Micr                      | rosoft Excel  |        |      |         |            |        |         |        |            |          |               |                   | <mark>き</mark> め 連 R | 版目 🕐          | кана 🗸 < 🤜 🔍 | 12 CS 4)           | 18:36 |

- ・「金額」欄の「名」「組」を入力すると、下方の「合計」「参加料合計」に表示されますので、 ご確認下さい
  - また、他の都道府県からの振込みが発生した場合は、その金額を入力して下さい。

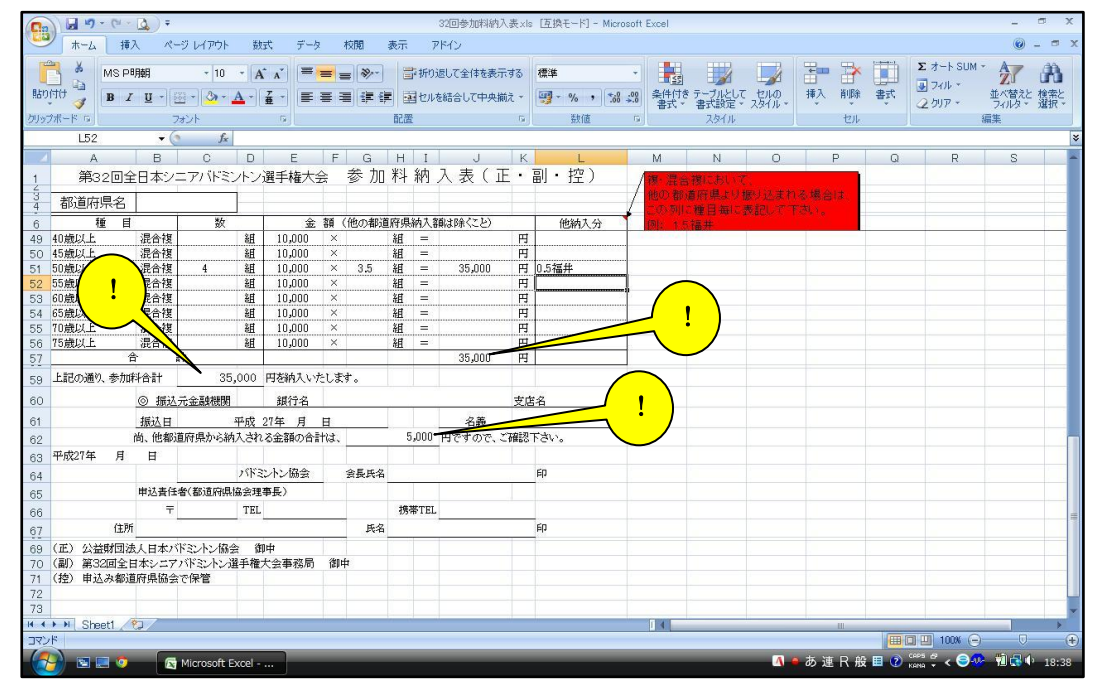

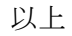